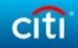

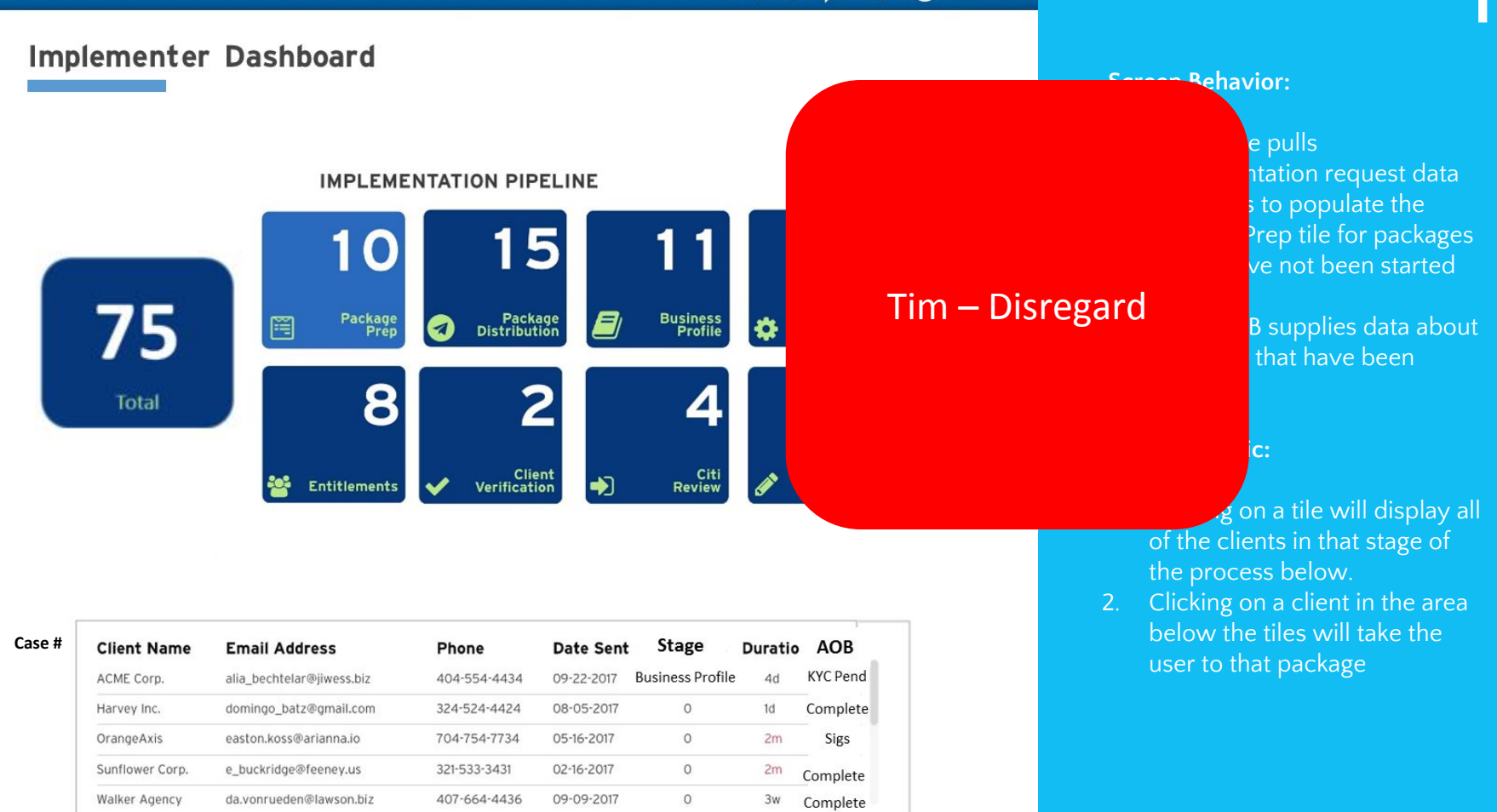

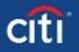

# $\bigcirc \bigcirc \bigcirc \bigcirc$

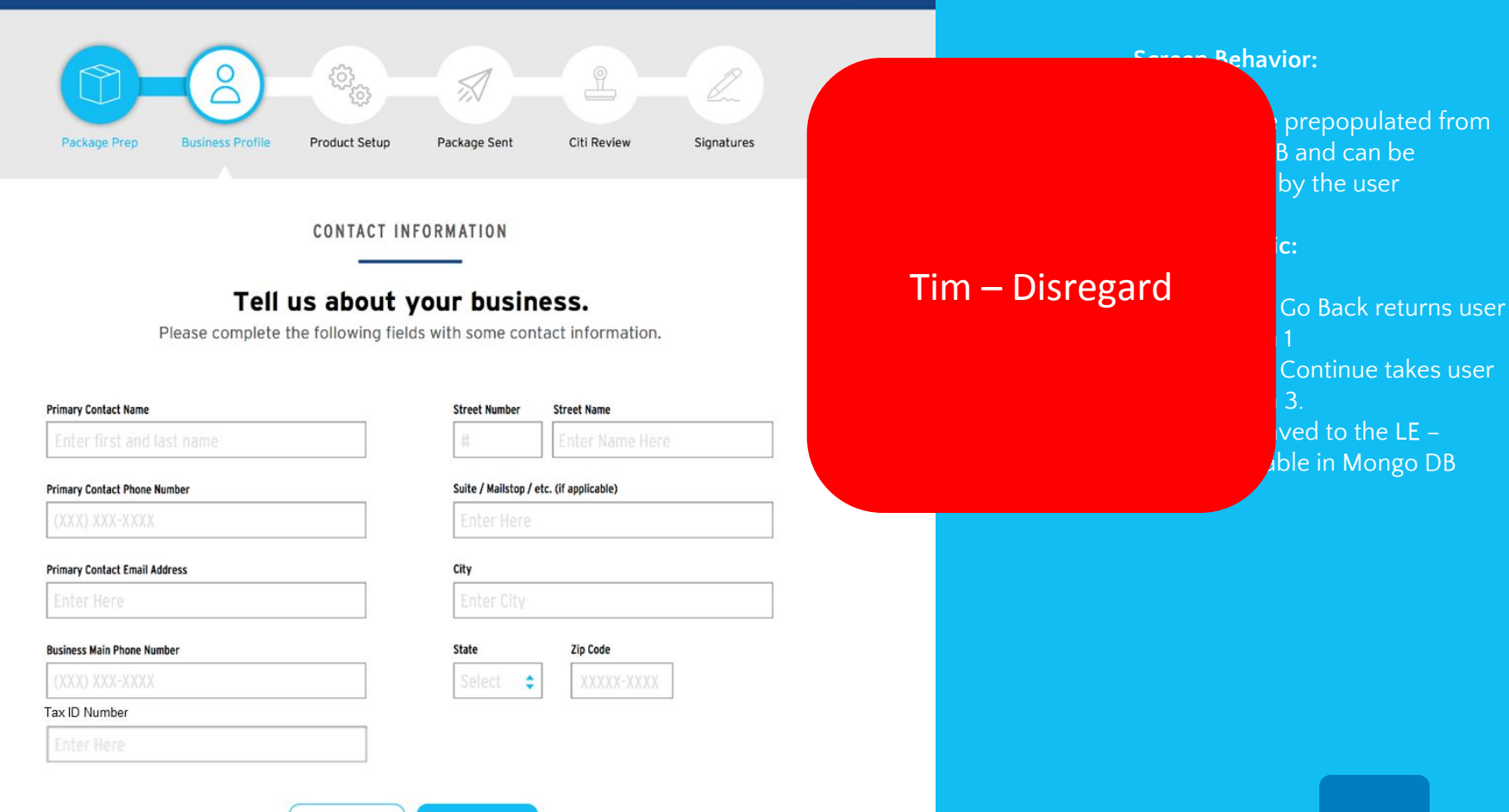

GO BACK CONTIN

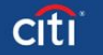

# $\bigcirc$ $\bigcirc$ $\bigcirc$

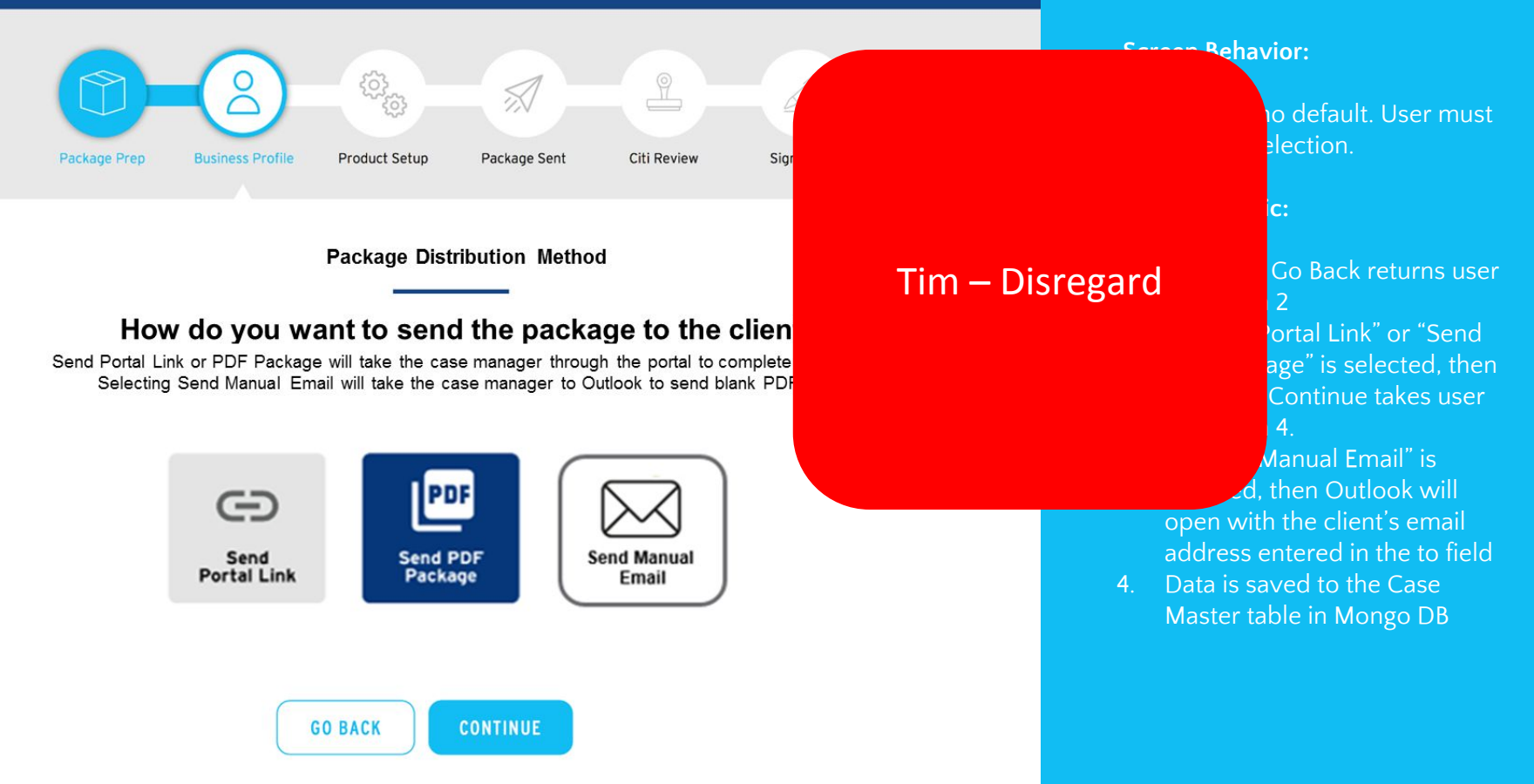

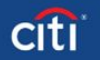

Print PDF

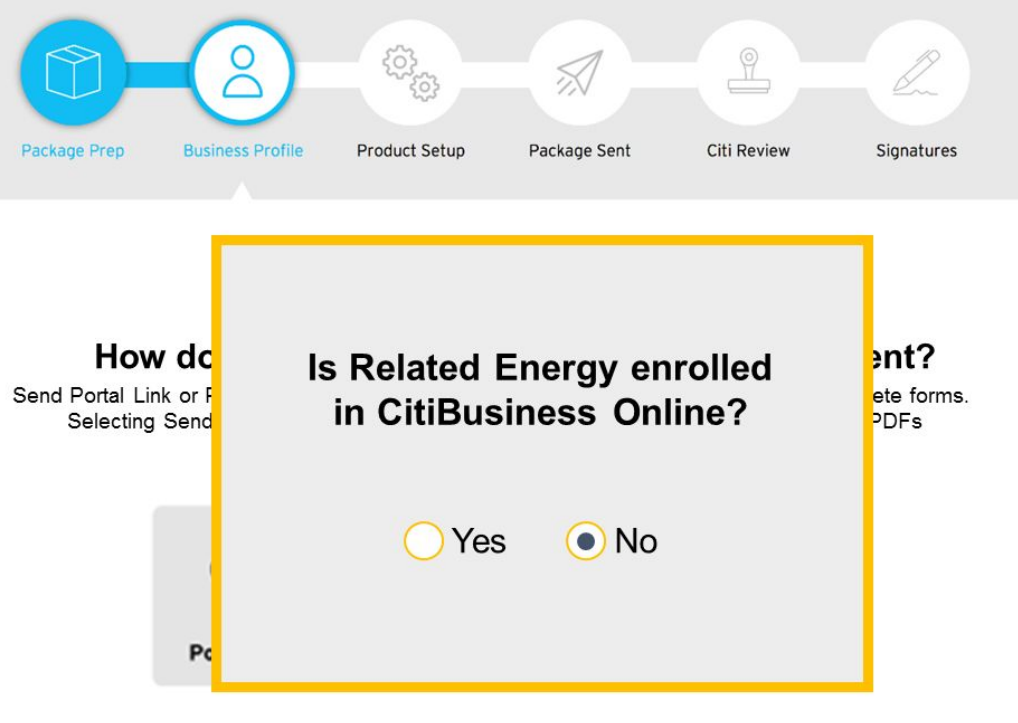

# **Screen Behavior:**

- 1. This is a modal overlaid on screen 3.
- 2. There is no default. User must make a selection.

- 1. Selecting Go Back returns user to Screen 3
- Selecting Continue takes user to Screen 5.

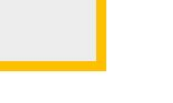

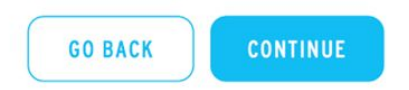

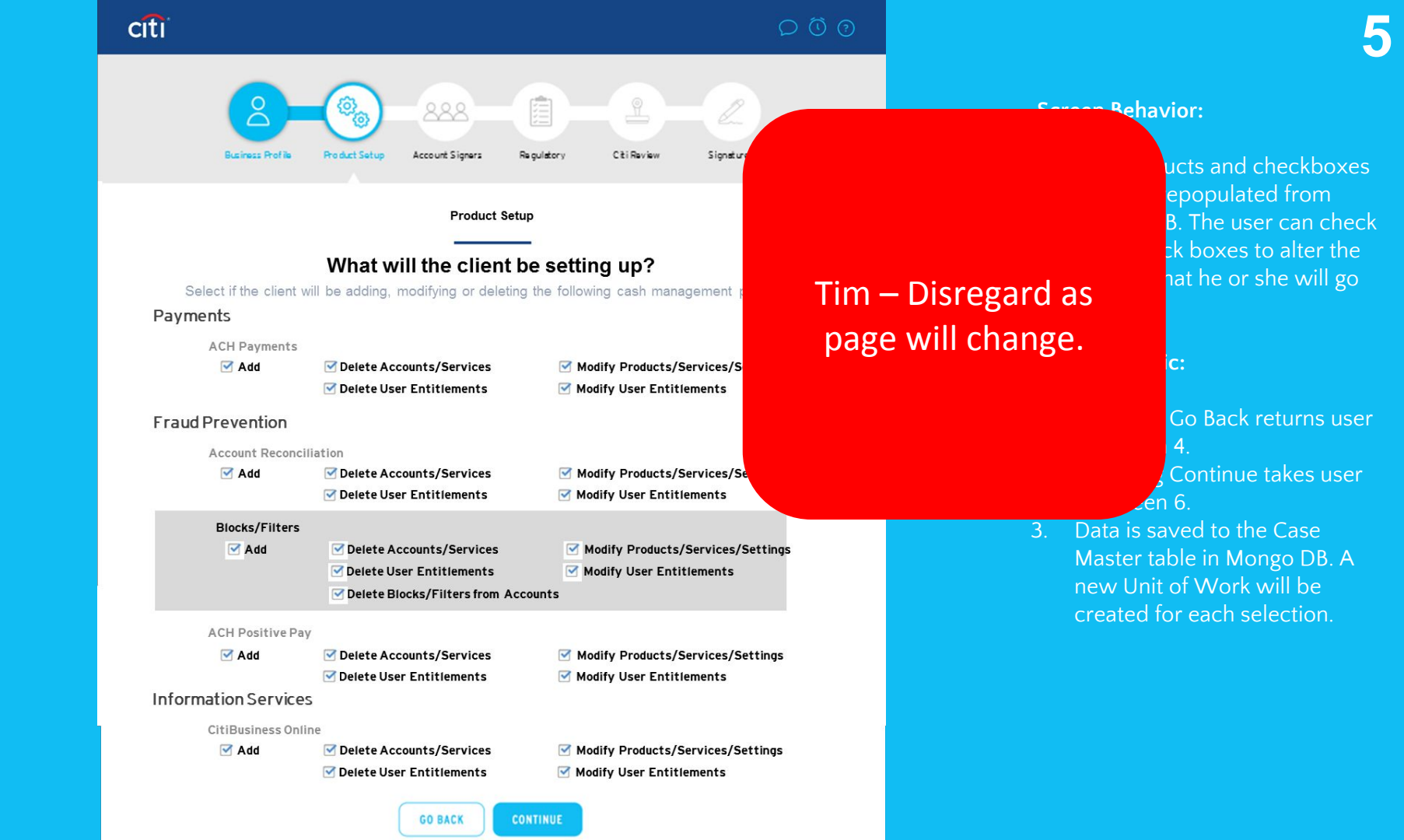

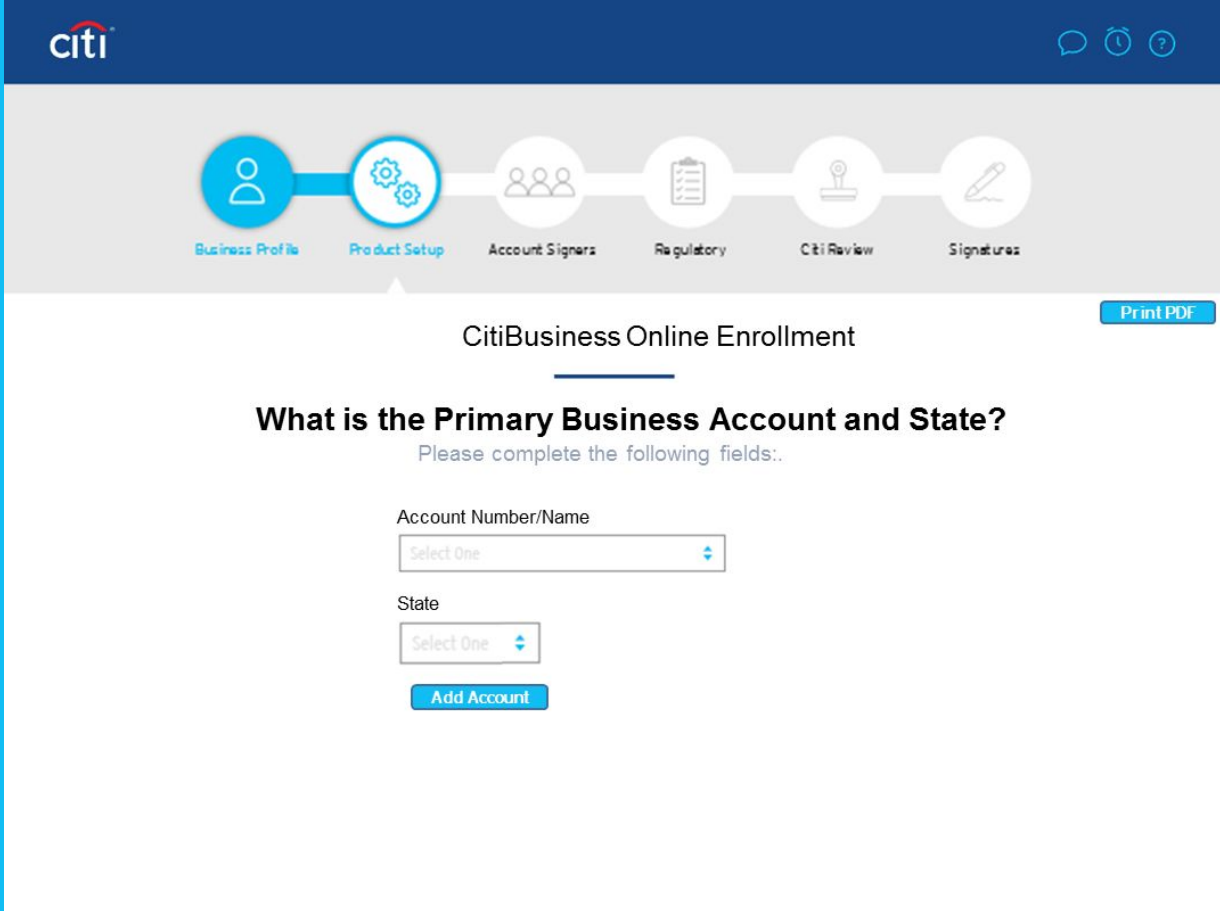

## Screen Behavior:

1. There are no default entries. The user must input all information 6

- 1. Selecting Go Back returns user to Screen 5
- 2. Selecting Continue takes user to Screen 7.
- 3. Data is saved to the CBusOL table in Mongo DB

# $\bigcirc \bigcirc \bigcirc \bigcirc$

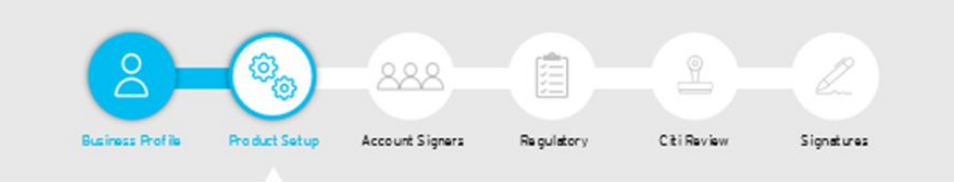

citi

Account Setup

## **Set Account ABA Numbers**

Please enter the ABA number for each account that is being set up

| Account Name |
|--------------|
| ChkOps000011 |
| ChkPay000000 |
| MMSav1111111 |
| MMSav1010101 |
| CDSav1111111 |

| Select | V |
|--------|---|
| Select | v |
| Select | v |
| Select | W |

## **Screen Behavior:**

- 1. The Account Names will be prepopulated from Mongo DB
- 2. There will be no default ABA Number. The user is not required to make a selection.

- 1. Selecting Go Back returns user to Screen 6
- 2. Selecting Continue takes user to Screen 8
- 3. Data is saved to the Biz Dep Acct App table in Mongo DB

### 000

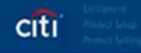

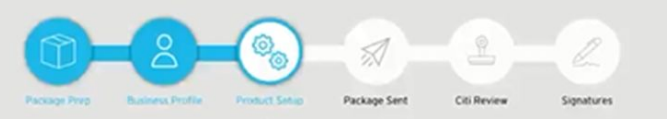

#### ACCOUNTS + SERVICES

#### Please review services for each account.

Select accounts from the list on the left, and then select products on the right. All accounts must be assigned atleast 1 product before you may proceed.

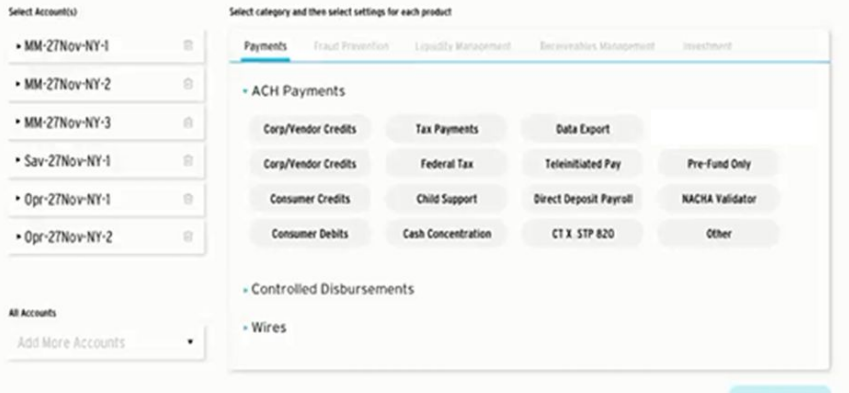

KRPL 9

# GO BACK

#### **Screen Behavior:**

- The list of accounts will be prepopulated from Mongo DB. The user must make all associations between services and accounts.
- The products and services displayed will be those selected as "Add" on Screen 5.
- User will associate accounts and services by clicking on them and then clicking Apply
- Control+click will allow the user to select multiple accounts or services to be associated with each other.
- 5. Once services have been applied to accounts, the accounts will be highlighted green. A "View History" button will appear next to the "Apply' button. Clicking on View History will show applied services for each account.

- 1. Selecting Go Back returns user to screen 7
- 2. Selecting Continue takes user to Screen 9
- 3. Data is saved to the corresponding product table in Correspondence age ACH

# $\bigcirc \bigcirc \bigcirc \bigcirc$

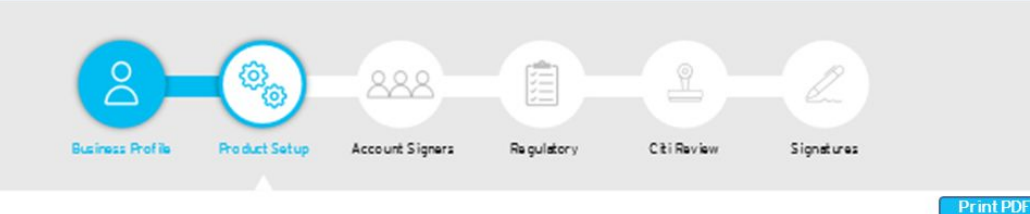

Product Setup

## ACH Web Cash Management

Please enter the ABA number for each account that is being set up

| Account Name | ACH Company Short Name | Company ID   |
|--------------|------------------------|--------------|
| ChkOps000011 | Enter Here             | Enter Here   |
| ChkPay000000 | Enter Here             | Enter Here   |
| MMSav1111111 | Enter Here             | Enter Here * |
| MMSav1010101 | Enter Here             | Enter Here * |
| CDSav1111111 | Enter Here             | Enter Here 🔹 |

## Screen Behavior:

 The list of accounts will be prepopulated from Mongo DB. The user must make all other inputs.

9

2. ACH Company Short Name – character limit of 10.

## **Business Logic:**

- Selecting Go Back returns user to screen 8
- 2. Selecting Continue takes user to Screen 10
- 3. Data is saved to the ACH table in Mongo DB

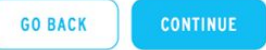

citi

citi

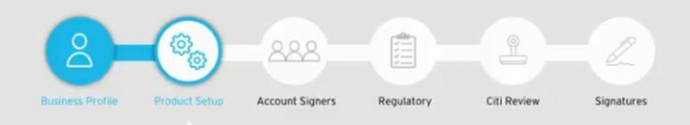

#### PRODUCT SETUP

## **ACH Blocks/Filters**

Select accounts from the list on the left, and then determine settings on the right. All account settings must be assigned before you may proceed.

| Al .                                 | Billing Account Number                                                                                                    |                        |                        |
|--------------------------------------|----------------------------------------------------------------------------------------------------|------------------------|------------------------|
| 8                                    | 13525345345345                                                                                                    |                        |                        |
| Determine Settings for selected acco | unt(s)                                                                                                    |                        |                        |
| B Is this account used for Cit       | ibank                                                                                                    |                        |                        |
| Yes      No                          | k Unline?                                                                                                    |                        |                        |
| Origination Company ID               |                                                                                                    | Maximum Amount         |                        |
| Enter Here                           |                                                                                                    | Enter Here             | ٣                      |
| Enter Here                           | Ŧ                                                                                                    | Enter Here             | ÷                      |
| Enter Here                           | ÷                                                                                                    | Enter Here             | -                      |
| Enter Here                           | *                                                                                                    | Enter Here             | *                      |
| Add                                  |                                                                                                    |                        | _                      |
|                                      | Al  Cetemine Settings for selected accord  Is this account used for Cit ACH Origination on Citiban  Cy Yes  No Origination Company ID Enter Here Enter Here Enter Here Enter Here Add | Billing Account Number | Billing Account Number |

#### **Screen Behavior:**

- . The list of accounts will be prepopulated from Mongo DB based on the selections made on screen 8. The user must make all other inputs.
- Control+click allows the user to select multiple accounts to select the settings for
- 3. Clicking Apply will save the settings for the selected accounts
- 4. Once setting have been applied to accounts, the accounts will be highlighted green. A "View History" button will appear next to the "Apply" button. Clicking on View History will show the settings applied to each account.
- Clicking Add will populate an additional row for Originating Company ID and Maximum Amount to be added

- 1. Selecting Go Back returns user to screen 9
- 2. Selecting Continue takes user to Screen 11
- 3. Data is saved to the BFPP table in Mongo DB

citi

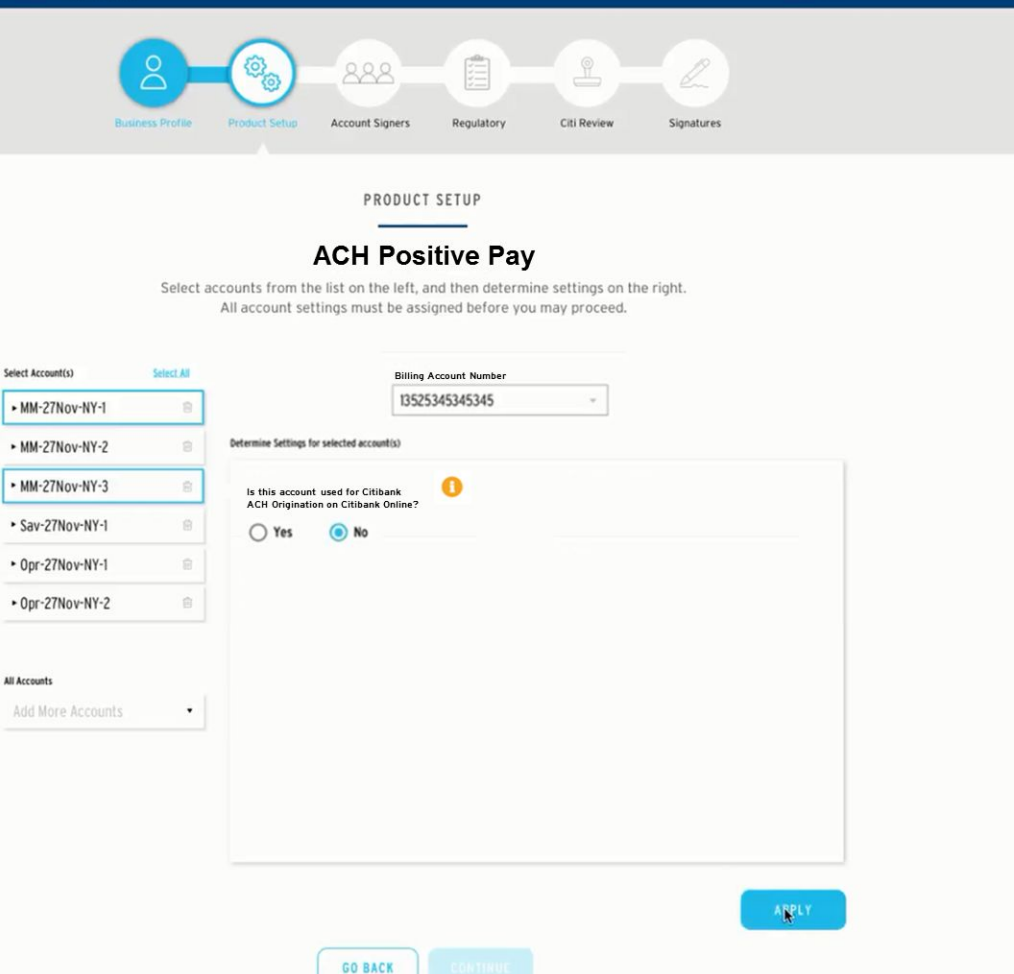

#### **Screen Behavior:**

Print PDF

- The list of accounts will be prepopulated from Mongo DB based on the selections made on Screen 8. The user must make all other inputs.
- Control+click allows the user to select multiple accounts to select the settings for
- 3. Clicking Apply will save the settings for the selected accounts
- I. Once setting have been applied to accounts, the accounts will be highlighted green. A "View History" button will appear next to the "Apply" button. Clicking on View History will show the settings applied to each account.

- 1. Selecting Go Back returns user to screen 10
- 2. Selecting Continue takes user to Screen 12
- Data is saved to the BFPP table in Mongo DB

### $O \bigcirc O$

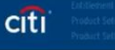

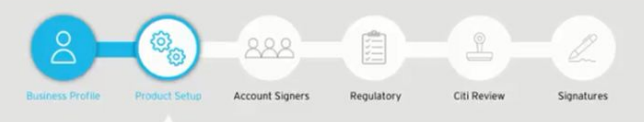

#### PRODUCT SETUP

#### **Full Reconciliation**

Select accounts from the list on the left, and then determine settings on the right. All account settings must be assigned before you may proceed.

| Select Account(s)                  | Select All | Determine Settings for selected account(s) |                                     |
|------------------------------------|------------|--------------------------------------------|-------------------------------------|
| MM-27Nov-NY-1                      | 8          |                                            | Secure Pay Software                 |
| • MM-27Nov-NY-2                    | 8          |                                            | 🔿 Yes 💿 No                          |
| • MM-27Nov-NY-3                    | 8          | Effective Date                             | Purge Default                       |
| <ul> <li>Sav-27Nov-NY-1</li> </ul> | 8          | 12-5-2017                                  | Yes (180 Days Standard) 💿 No        |
| • Opr-27Nov-NY-1                   | 8          | Input Method                               | O Other                             |
| • Opr-27Nov-NY-2                   | ê          | O Secure FTP O CitiBusiness Online         | Stale Date Default                  |
|                                    |            | Report Output Frequency                    | 🔿 Yes (Specify # Days) 💿 No         |
|                                    |            | Special Cutoff Date -                      |                                     |
| Arid More Accounts                 |            | Effective Date                             | Report Output Method                |
|                                    |            | 12-7-2017                                  | CD-ROM Hard Copy                    |
|                                    |            | Check Paid Transmission Frequency          | Check Paid File Transmission Method |
|                                    |            | Weekly                                     | CitiBusiness Online O Secure FTP    |

GO BACK

## ARPLY

Print PDF

Screen Behavior:

- The list of accounts will be prepopulated from Mongo DB based on the inputs made on Screen 8. The user must make all other inputs.
- 2. Control+click allows the user to select multiple accounts to select the settings for
- 3. Clicking Apply will save the settings for the selected accounts
- 4. Once setting have been applied to accounts, the accounts will be highlighted green. A "View History" button will appear next to the "Apply" button. Clicking on View History will show the settings applied to each account.
- The questions displayed will be based on the type of Account Reconciliation being set up

- 1. Selecting Go Back returns user to screen 11
  - If Report Output Frequency is "Special Cutoff Date", then selecting Continue takes user to Screen 13
- If Report Output Frequency is not "Special Cutoff Date', then selecting Continue takes user to Screen 16
- 4. Data is saved to the ARP table in Mongo DB

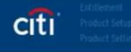

All Accounts

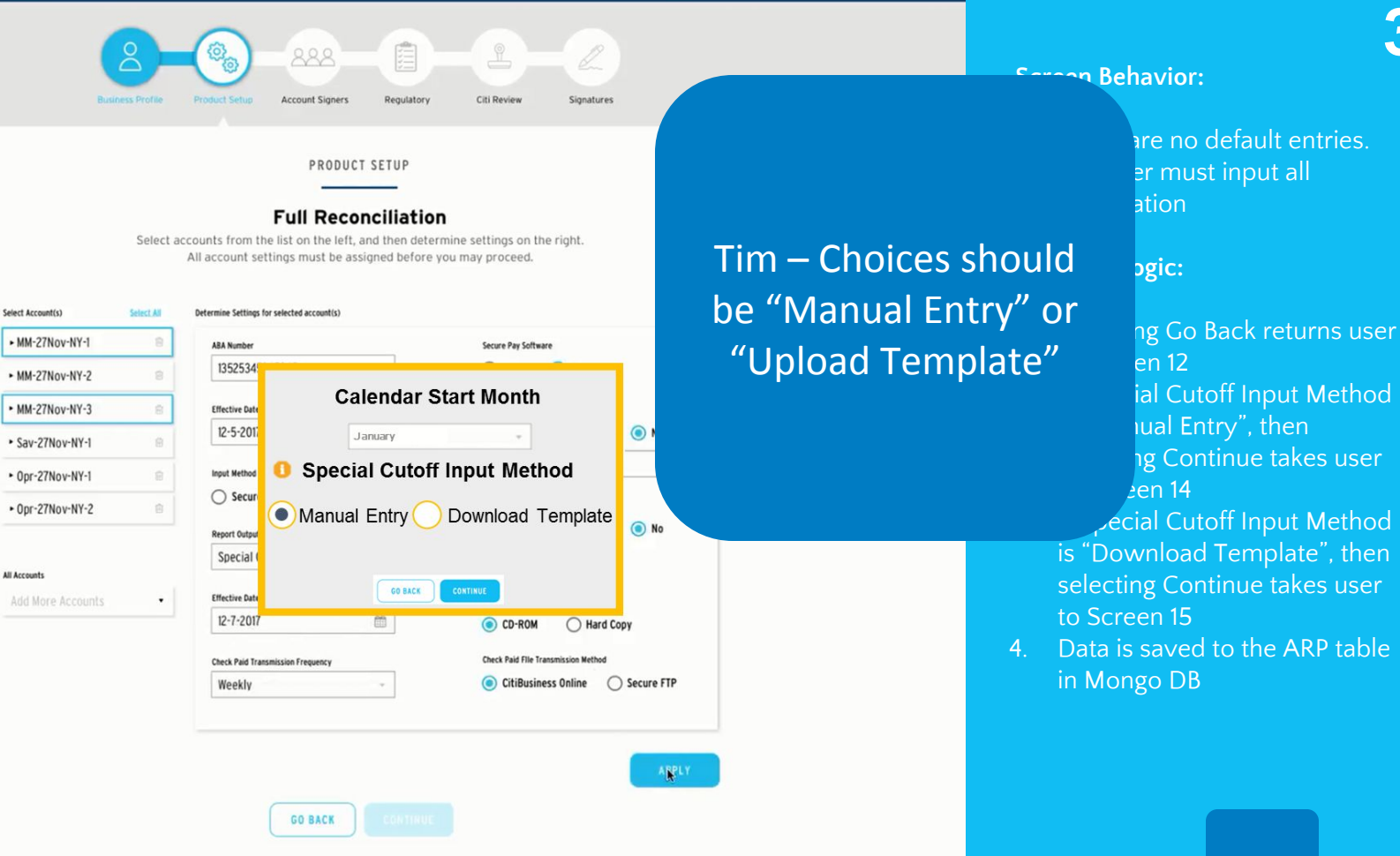

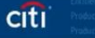

#### $O \overline{0} \overline{0}$

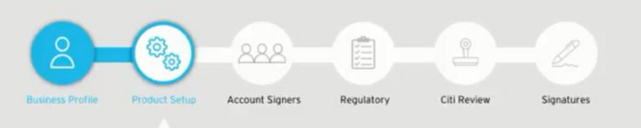

#### PRODUCT SETUP

#### **Full Reconciliation**

Select accounts from the list on the left, and then determine settings on the right. All account settings must be assigned before you may proceed.

| MM-2<br>Sav-2 | Enter Here<br>February | <u> </u> | Enter Here<br>August | 0        |                          |
|---------------|------------------------|----------|----------------------|----------|--------------------------|
| MM-2<br>Sav-1 | February               |          | August               |          |                          |
| Sav-          | Enter Here             |          |                      |          |                          |
| 304.          |                        |          | Enter Here           |          | 💿 No                     |
| -             | March                  |          | Septembe             | ər       |                          |
| Opr-i         | Enter Here             | *        | Enter Here           | 0        |                          |
| Onr-          | April                  |          | October              |          |                          |
|               | Enter Here             |          | Enter Here           |          | vs) 💿 No                 |
|               | May                    |          | Novembe              | r        |                          |
| Account       | Enter Here             | 8        | Enter Here           |          |                          |
| JUL M         | June                   |          | Decembe              | ۲        |                          |
|               | Enter Here             |          | Enter Here           | 0        | Hand Come                |
|               |                        | GO BACK  | CONTINUE             | <u> </u> | Method<br>e 🔘 Secure FTP |

## **Screen Behavior:**

Print PDF

 There are no default entries. The user must input all information. The user may enter up to two dates per month.

- 1. Selecting Go Back returns user to screen 13
- 2. Selecting Continue takes user to Screen 16
- 3. Data is saved to the ARP table in Mongo DB

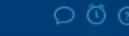

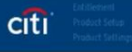

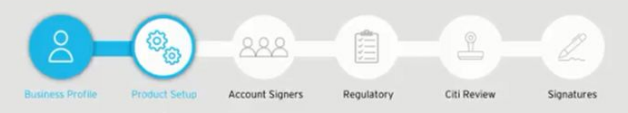

#### PRODUCT SETUP

#### **Full Reconciliation**

Select accounts from the list on the left, and then determine settings on the right. All account settings must be assigned before you may proceed.

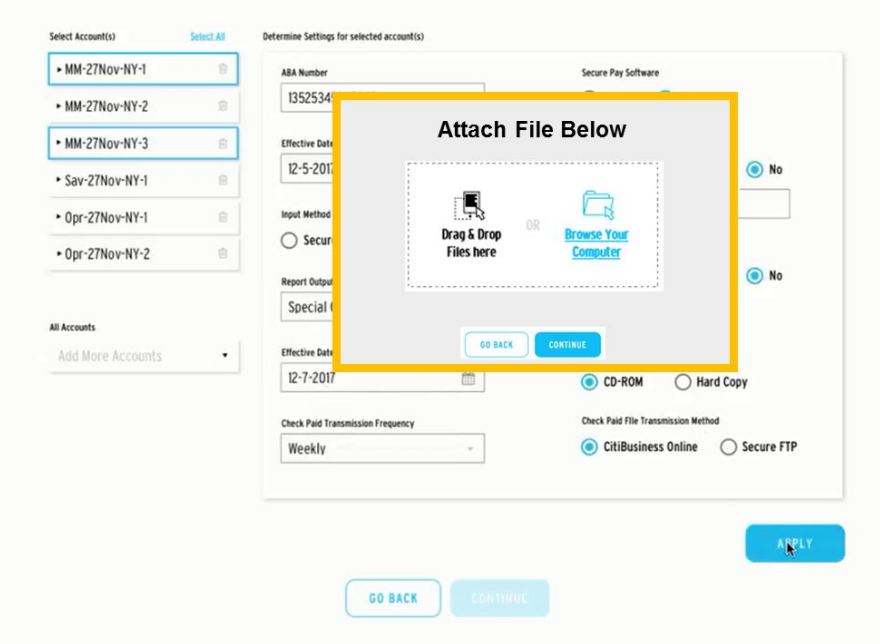

## **Screen Behavior:**

1. There are no default entries. The user must input all information

- 1. Selecting Go Back returns user to screen 13
- 2. Selecting Continue takes user to Screen 16
- 3. Data is saved to the ARP table in Mongo DB

# 0 () (

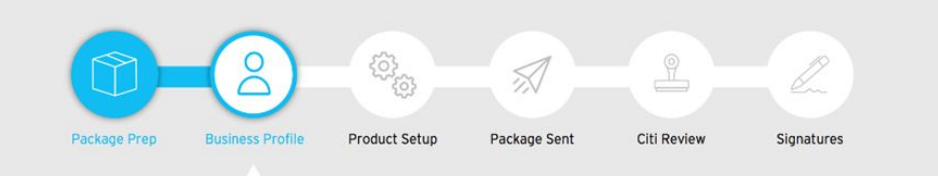

**Product Setup** 

## **Remote Check Deposit Locations**

Please set up your Locations for Remote Check Deposit and then associate them With accounts on the next page.

| Location Name                          | Street Number Street Name               |
|----------------------------------------|-----------------------------------------|
| Enter full legal name                  | Enter Name Here                         |
|                                        | Suite / Mailstop / etc. (If applicable) |
| Store Location ID (leave blank if N/A) | Enter Here                              |
| Enter home address                     |                                         |
|                                        | Cky                                     |
| Store Location Code                    | Enter City                              |
| Enter home address                     |                                         |
|                                        | State Zip Code                          |
|                                        | Select : XXXXX-XXXX                     |

ADDLOCATION

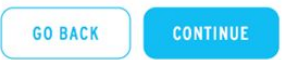

## **Screen Behavior:**

1. There are no default entries. The user must input all information 6

- 1. Selecting Go Back returns user to screen 12
- 2. Selecting Continue takes user to Screen 17
- 3. Data is saved to the RCD table in Mongo DB

### $\bigcirc \bigcirc \bigcirc \bigcirc \bigcirc$

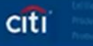

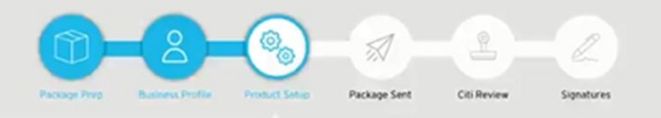

#### **Product Setup**

#### **Remote Check Deposit**

Associate Locations with Accounts:

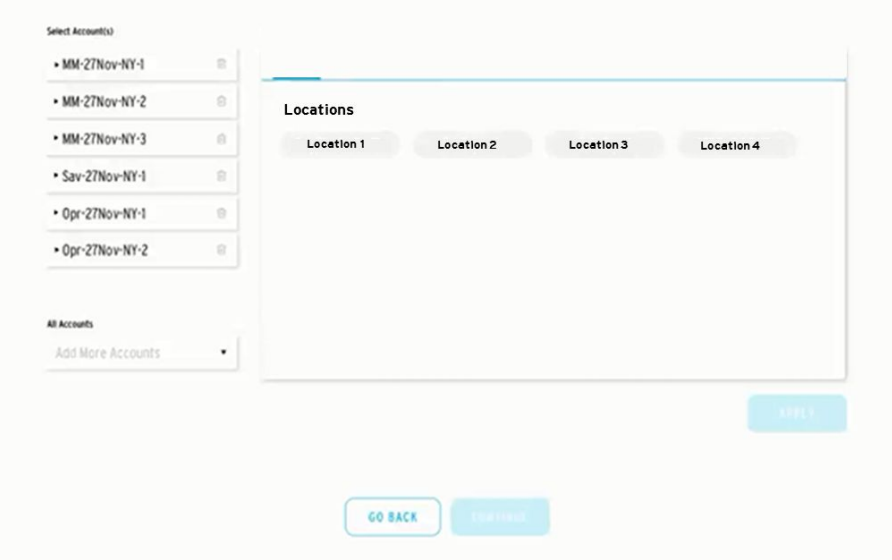

#### **Screen Behavior:**

- . The list of accounts will be prepopulated from Mongo DB based on the selections made on screen 8. The user must make all other inputs.
- 2. Control+click allows the user to select multiple accounts to select the settings for
- 3. Clicking Apply will save the settings for the selected accounts
- 4. Once setting have been applied to accounts, the accounts will be highlighted green. A "View History" button will appear next to the "Apply" button. Clicking on View History will show the settings applied to each account.

- 1. Selecting Go Back returns user to screen 16
- 2. Selecting Continue takes user to Screen 18
- 3. Data is saved to the RCD table in Mongo DB

citi

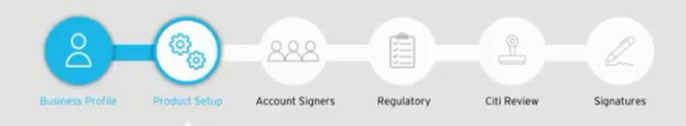

#### PRODUCT SETUP

## EDI 822 Reporting

Select accounts from the list on the left, and then determine settings on the right. All account settings must be assigned before you may proceed.

| Select Account(s)                  | Select All |                                                     |
|------------------------------------|------------|-----------------------------------------------------|
| MM-27Nov-NY-1                      | 8          |                                                     |
| MM-27Nov-NY-2                      | 8          | Determine Settings for selected account(s)          |
| • MM-27Nov-NY-3                    | 8          | Delivery Timing                                     |
| <ul> <li>Sav-27Nov-NY-1</li> </ul> | 8          | O Lead Night                                        |
| • Opr-27Nov-NY-1                   | 8          | ○ Extract                                           |
| • Opr-27Nov-NY-2                   | ß          | Delivery Type                                       |
| All Accounts                       |            | <ul> <li>Grouped AAN</li> <li>Standalone</li> </ul> |
| Add More Accounts                  | •          |                                                     |
|                                    |            |                                                     |

#### ARPLY

GO BACK CONTINUE

#### **Screen Behavior:**

Print PDF

The list of accounts will be prepopulated from Mongo DB based on the selections made on screen 8. The user must make all other inputs.

8

- Control+click allows the user to select multiple accounts to select the settings for
- 3. Clicking Apply will save the settings for the selected accounts
- I. Once setting have been applied to accounts, the accounts will be highlighted green. A "View History" button will appear next to the "Apply" button. Clicking on View History will show the settings applied to each account.

- 1. Selecting Go Back returns user to screen 17
- 2. Selecting Continue takes user to Screen 19
- 3. Data is saved to the EDI822 table in Mongo DB

citi

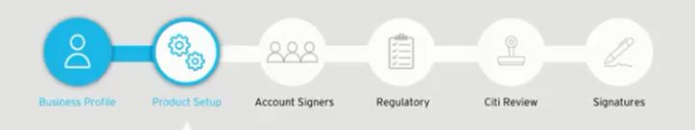

#### PRODUCT SETUP

#### Loan Sweeps

Select accounts from the list on the left, and then determine settings on the right. All account settings must be assigned before you may proceed.

| elect Account(s)                   | Select All |                                            |                        |
|------------------------------------|------------|--------------------------------------------|------------------------|
| • MM-27Nov-NY-1                    | 8          |                                            |                        |
| • MM-27Nov-NY-2                    | 8          | Determine Settings for selected account(s) |                        |
| • MM-27Nov-NY-3                    | 8          | Loan Account Number                        | ZBA Parent Account?    |
| <ul> <li>Sav-27Nov-NY-1</li> </ul> | 8          | 13525345345345 ~                           | 🔿 Yes ( No             |
| <ul> <li>Opr-27Nov-NY-1</li> </ul> | 8          | Target Minimum Balance                     | Target Maximum Balance |
|                                    |            | Enter Here *                               | Enter Here +           |
| Add Mare Accounts                  |            |                                            |                        |
| Il Accounts                        |            |                                            |                        |
| Add More Accounts                  | •          |                                            |                        |
|                                    |            |                                            |                        |
|                                    |            |                                            |                        |
|                                    |            |                                            |                        |
|                                    |            |                                            |                        |
|                                    |            |                                            |                        |
|                                    |            |                                            | ARPLY                  |
|                                    |            |                                            |                        |
|                                    |            |                                            |                        |

#### **Screen Behavior:**

Print PDF

The list of accounts will be prepopulated from Mongo DB based on the selections made on screen 8. The user must make all other inputs.

9

- Control+click allows the user to select multiple accounts to select the settings for
- 3. Clicking Apply will save the settings for the selected accounts
- 4. Once setting have been applied to accounts, the accounts will be highlighted green. A "View History" button will appear next to the "Apply" button. Clicking on View History will show the settings applied to each account.

- 1. Selecting Go Back returns user to screen 18
- 2. Selecting Continue takes user to Screen 20
- 3. Data is saved to the Loan Sweeps table in Mongo DB

# 000

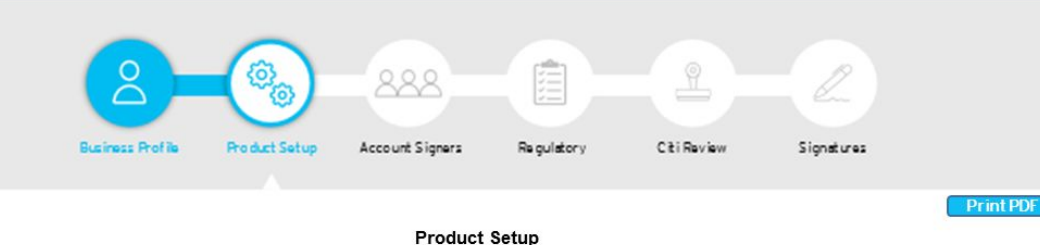

#### Product Setup

## **Investment Sweeps**

Please enter the Peg Balance for each account that is having Investment Sweeps set up.

| Account Name |
|--------------|
| Chk0ps000011 |
| ChkPay000000 |
| MMSav1111111 |
| MMSav1010101 |
| CDSav1111111 |

citi

| Enter Here |  |
|------------|--|
| Enter Here |  |
| Enter Here |  |
| Enter Here |  |

## **Screen Behavior:**

. The list of accounts will be populated from Mongo DB based on the selections made on Screen 8. There are no default entries. The user must input all information

- Selecting Go Back returns user to screen 19
- 2. Selecting Continue takes user to Screen 21
- Data is saved to the Investment Sweeps table in Mongo DB

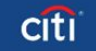

Add

# $\bigcirc$ $\bigcirc$ $\bigcirc$ $\bigcirc$

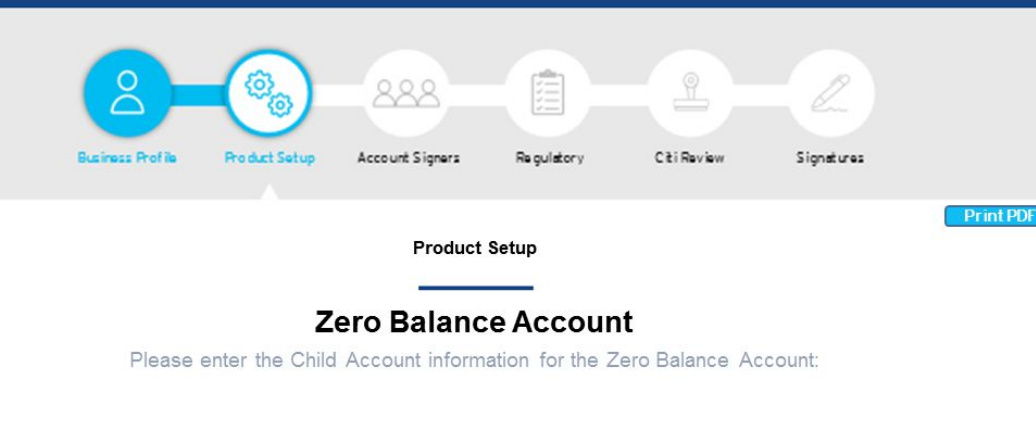

| Parent Account |   | Required Minimum Balance |              |   |               |
|----------------|---|--------------------------|--------------|---|---------------|
| 13525345345345 | Ŧ | Enter Here               |              |   |               |
| Child Account  |   | Funding Minimum          | Target Limit |   | Funding Order |
| 13525345345345 | ÷ | Enter Here               | Enter Here   | ÷ |               |
| 13525345345345 | Ŧ | Enter Here               | Enter Here   | Ŧ |               |
| 13525345345345 |   | Enter Here               | Enter Here   | Ŧ |               |

# 1 Th

- There are no default entries.
  The user must input all
  information. Parent Account
  will be populated from Mongo
  DB based on inputs made on
  Screen 8.
- 2. Clicking Add will populate an additional row for Child Account, Funding, Minimum, Target Limit, and Funding Order to be added

## **Business Logic:**

**Screen Behavior:** 

- 1. Selecting Go Back returns user to screen 20
- 2. Selecting Continue takes user to Screen 22
- 3. Data is saved to the ZBA table in Mongo DB

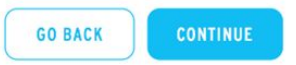